## Maruzen eBook Libraryをスマホで閲覧しよう

## 学術書や専門書などのPDF版電子書籍をスマホでもスムーズに見ることができます。

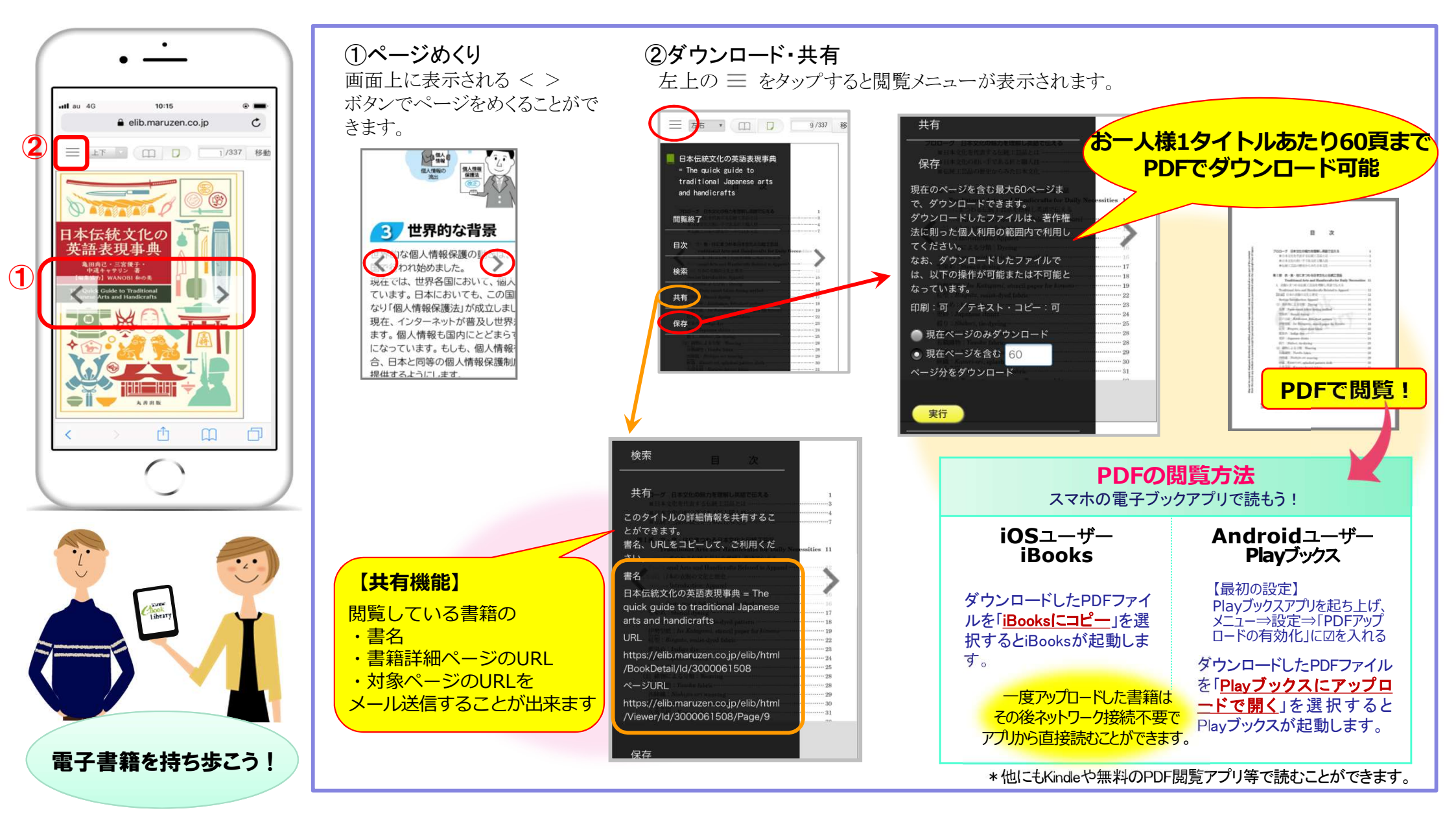